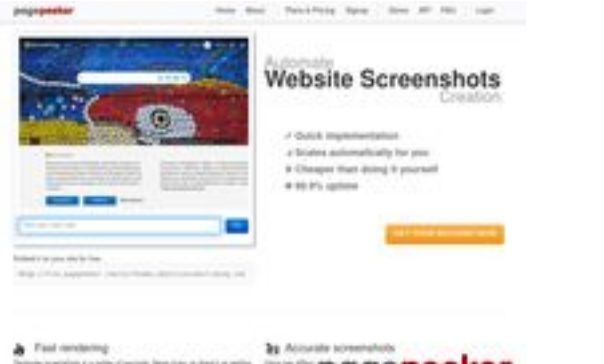

## Website beoordeling hplaserjet-1010.ru

Gegenereerd op Juni 08 2025 09:14 AM

De score is 64/100

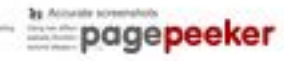

#### SEO Content

| 0        | Title              | Драйвер для HP LaserJet 1010 + инструкция как установить на<br>компьютер<br>Lengte : 69<br>Perfect, uw title tag bevat tussen de 10 en 70 karakters.                                                                                                    |                                                                                                    |   |
|----------|--------------------|----------------------------------------------------------------------------------------------------|----------------------------------------------------------------------------------------------------|---|
|          | Description        | Драйвер HP LaserJet 1010 для Windows XP/Vista/7/8/8.1/10.<br>Прочитайте пошаговую инструкцию и вы установите драйвера для<br>своего принтера. Установка выполнена на примере Windows 10.<br>Lengte : 178<br>Let op, uw meta description zou tussen de 70 en 160 karakters (spaces<br>included) moeten bevatten. |                                                                                                    |   |
| <b>⊘</b> | Keywords           | hp laserjet 1010, др<br>скачать hp laserjet<br>laserjet 1010 драйн<br>laserjet 1010, скача<br>Goed, uw bevat me                                                                                                    | райвер hp laserjet 1010, принтер hp laserjet 1010,<br>1010, скачать драйвер hp laserjet 1010, hp<br>вер для windows 7, драйвер для принтера hp<br>ать принтер hp laserjet 1010<br>ta keywords. | , |
| 0        | Og Meta Properties | Goed, uw page maa<br>Property                                                                                                    | akt gebruik van Og Properties.<br>Content                                                                                                    |   |
|          |                    | locale                                                                                                    | ru_RU                                                                                                    |   |
|          |                    | type                                                                                                    | website                                                                                                    |   |
|          |                    | title                                                                                                    | Драйвер для HP LaserJet 1010 + инструкция<br>как установить на компьютер                                                                                                    |   |
|          | description        | Драйвер HP LaserJet 1010 для Windows<br>XP/Vista/7/8/8.1/10. Прочитайте пошаговую<br>инструкцию и вы установите драйвера для<br>своего принтера. Установка выполнена на<br>примере Windows 10.                                                                                                    |                                                                                                    |   |
|          |                    | image                                                                                                    | https://hp-laserjet-1010.ru/img/logo.png                                                                                                    |   |

# SEO Content

|   |          | url                                                                                                    |                                                                                                    | https://hp-laserjet-1010.ru                                                                                                    |                                                                                                    |                                                                                                    |                                                                                                    |  |
|---|----------|----------------------------------------------------------------------------------------------------|----------------------------------------------------------------------------------------------------|----------------------------------------------------------------------------------------------------|----------------------------------------------------------------------------------------------------|----------------------------------------------------------------------------------------------------|----------------------------------------------------------------------------------------------------|--|
|   |          | site_name                                                                                                    | 9                                                                                                    | Драйвер для                                                                                                    | HP LaserJet                                                                                                    | : 1010                                                                                                    |                                                                                                    |  |
| 0 | Headings | site_name<br>H1<br>1<br>• [H1<br>• [H2<br>• [H2<br>• [H2<br>вас<br>для<br>уст<br>про<br>ком<br>буд<br>вин<br>(на                                                                                                    | H2<br>2<br>] Драйвер<br>] Как уста<br>] Как уста<br>] Устанав<br>2 Устанав<br>2 Устанав<br>ипомтар<br>асемерки<br>тановки др<br>ограмма д<br>ипьютере<br>цет никак<br>4 довс. Узн<br>ходится н | Драйвер для<br>H3<br>0<br>о для HP Lase<br>ановить<br>ливать буде<br>7, то в самом<br>32 и 64 битн<br>райвера на H<br>иля работы с<br>он скорее вс<br>их проблем).<br>аем ее так, к<br>на рабочем ст | HP LaserJet<br>H4<br>0<br>erJet 1010<br>г драйвер н<br>конце инс<br>юй, она вам<br>P LaserJet 1<br>архивами r<br>его уже ус<br>Далее опре<br>сликаем по                   | : 1010<br>H5<br>0<br>иа Windows<br>трукции бу<br>и поможет.<br>010 потреб<br>аг или zip (н<br>гановлен, п<br>еделяем ра<br>ярлыку «Ко<br>й кнопкой                                                                                                    | Н6<br>0<br>10, если у<br>/дет видео<br>Для<br>уется<br>на вашем<br>юэтому не<br>зрядность<br>омпьютер»<br>мыши и в                                                                                                    |  |
|   |          | виндовс. Узнаем ее так, кликаем по ярл<br>(находится на рабочем столе) правой ки<br>списке выбираем значение «Свойства».<br>рабочем столе винды вы не видите, то п<br>меню «Пуск» (левый нижний угол экран<br>вводим слово - "Компьютер". когда пои<br>«Этот компьютер» кликаем по нему пра<br>и выбираем значение «Свойства». Дале<br>откроется окно, ищем раздел систему (<br>«Система». В этом окне интересующий<br>называется «Тип системы». На картинк<br>курсором мыши. Есть 2 разрядности х32<br>выбираем в точном соответствии с разр<br>том что другая разрядность просто не и<br>драйвер. Завершив скачивание прибега<br>программы архиватора для распаковки<br>папке куда распаковываем необходимо<br>понадобится. Завершив распаковку пер<br>драйвера. Будем устанавливать элемен<br>ручном режиме. Снова нажимаем на ме<br>начинаем вводить в поиске слово «Пане<br>«Панель управления» кликаем по ней и<br>Ищем пункт «оборудование и звук». В н<br>подраздел «Просмотр устройств и прин |                                                                                                    |                                                                                                    |                                                                                                    | за». Если зн<br>то выполня<br>рана). Отку<br>тоиск поках<br>правой кно<br>алее перед<br>чу (по сере,<br>ций нас пун<br>инке ниже (<br>х32 и х64.<br>х32 я х64.<br>х32 я х64.<br>х64.<br>х64.<br>х64.<br>х64.<br>х64.<br>х64.<br>х64. | ку «компьютер»<br>пкой мыши и в<br>сли значка на<br>полняем поиск по<br>). Открываем его и<br>покажет иконку<br>ой кнопкой мыши<br>перед вами<br>) середине окна)<br>эс пункт<br>ниже он отмечен<br>и хб4. Драйвер<br>дностью. Дело в<br>ст установить<br>м к помощи<br>райлов. Путь к<br>апомнить – еще<br>кодим к установке<br>ы драйвера в<br>о «Пуск» и<br>ь». Поиск находит<br>ткрываем окно.<br>м имеется<br>еров» (на картинке<br>им по этой ссылке.<br>оы» кликаем на<br>ное уже позади. |  |
|   |          | ост<br>при<br>авт<br>Нах<br>спи<br>сле<br>тро<br>сам<br>Нах<br>уст<br>Кли<br>сид                                                                                                    | алось нем<br>интеров. З<br>томатичес<br>жимаем п<br>иске». Отм<br>сдующей п<br>огаем в эт<br>иостоятел<br>жимаем «<br>тройств. Н<br>икаем «Ус<br>цирома, а                                     | иного. Нажим<br>Это времозат<br>кого нахожд<br>ункт «Необхо<br>иечаем после<br>картинке и к<br>их настройка<br>ыно, когда бу<br>Далее». Полу<br>аша версия п<br>тановить с д<br>жёсткий дис          | иаем пропу<br>ратный про<br>ения принт<br>одимый при<br>одимый пункт<br>ликаем «да<br>ах. Порты п<br>удет заверь<br>учаем списо<br>принтера та<br>иска». Им<br>к компьюте | стить проце<br>цесс и веро<br>тера малове<br>пнтер отсут<br>г, как показ<br>лее». Ниче<br>ринтер опр<br>цена устано<br>ж производ<br>ам отсутсте<br>меется в ви,<br>ера. Как вы                                                                                                    | есс поиска<br>оятность<br>эроятно.<br>ствует в<br>зано на<br>го не<br>оеделит<br>овка.<br>цителей и<br>зует.<br>ду не диск с<br>помните мы                                                                                                    |  |

|              |                 | скачали и распаковали файлы драйвера заранее.<br>Нажимаем на пункт «Обзор» и переходим в папках к<br>разархивированным файлами. Отбираем один файл в этой<br>папке. Из-за того что стоит сортировка по формату .inf<br>другие файлы отображаться не будут. Кликаем «Открыть».<br>Имя файла будет с цифрами «1010». Путь к файлам<br>установки установлен. Выбранный нами файл содержит<br>информацию для установки. Нажимаем «Ок». Последний<br>пункт. Выбираем драйвер какого из устройств<br>устанавливается. Нажимаем по HP LaserJet 1010 HB (как<br>показано на картинке), а потом кликаем «Далее». Юзеру<br>будет предложено ввести имя принтера, которое будет<br>отображаться в системе а названии и при отправке файлов<br>на печать. Менять что-либо не стоит. Кликаем «Далее» и<br>ждём завершения инсталяции. Процесс крайне быстрый.<br>Разархивированные файлы автоматически копируются в<br>нужные директории системы. После завершения настройки<br>можно отправить на печать пробную страницу. Нажимая<br>кнопку «Готово» завершается процесс установки. После<br>подключения принтера им можно пользоваться. Скачать<br>драйвер HP LaserJet 1010 на windows с официального сайта |
|--------------|-----------------|----------------------------------------------------------------------------------------------------|
| 8            | Afbeeldingen    | We vonden 20 afbeeldingen in de pagina.<br>2 alt attributen ontbreken. Voeg alternatieve text toe zodat<br>zoekmachines beter kunnen beoordelen wat het onderwerp van de<br>afbeeldingen is.                                                                                                    |
| 0            | Text/HTML Ratio | Ratio : 28%<br>Ideaal! De ratio van text tot HTML code is tussen de 25 en 70 procent.                                                                                                    |
| 0            | Flash           | Perfect, geen Flash content gevonden in uw website.                                                                                                    |
| $\bigotimes$ | lframe          | Jammer, u heeft Iframes in uw website, dit betekent dat deze content<br>niet kan worden geïndexeerd.                                                                                                    |

### SEO Links

| 0 | Herschreven URL           | Perfect. Uw links zien er vriendelijk uit!                          |
|---|---------------------------|---------------------------------------------------------------------|
| 0 | Underscores in de<br>URLs | Perfect! Geen underscores gevonden in uw URLs.                      |
| 0 | In-page links             | We vonden een totaal van 12 links inclusie 1 link(s) naar bestanden |

#### SEO Links

| Statistics | Externe Links : noFollow 0%    |  |  |
|------------|--------------------------------|--|--|
|            | Externe Links : doFollow 8.33% |  |  |
|            | Interne Links 91.67%           |  |  |

# In-page links

| Ankertekst                      | Туре   | samenstelling |
|---------------------------------|--------|---------------|
| Главная                         | Intern | doFollow      |
| LaserJet 1012                   | Intern | doFollow      |
| LaserJet 1015                   | Intern | doFollow      |
| LaserJet 1018                   | Intern | doFollow      |
| LaserJet 1020                   | Intern | doFollow      |
| Контакты                        | Intern | doFollow      |
| HP LaserJet P1005               | Intern | doFollow      |
| HP LaserJet Pro P1102           | Intern | doFollow      |
| HP LaserJet Pro MFP M132 series | Intern | doFollow      |
| HP deskjet 2320                 | Intern | doFollow      |
| Пользовательское соглашение     | Intern | noFollow      |
| прямой ссылке.                  | Extern | doFollow      |

### SEO Keywords

| • Ke | ywords Cloud | будет laserjet принтер драйвера                    |
|------|--------------|----------------------------------------------------|
|      |              | далее пункт <b>ДЛЯ КЛИКАЕМ</b><br>драйвер нажимаем |

## Keywords Consistentie

| Keyword | Content | Title | Keywords | Description | Headings |
|---------|---------|-------|----------|-------------|----------|
|         |         |       |          |             |          |

# Keywords Consistentie

| кликаем  | 9 | × | × | × | × |
|----------|---|---|---|---|---|
| для      | 9 | × | × | × | × |
| драйвера | 9 | × | × | × | × |
| нажимаем | 7 | × | × | × | × |
| будет    | 7 | × | × | × | ¥ |

## Bruikbaarheid

| 0 | Url           | Domein : hp-laserjet-1010.ru<br>Lengte : 19     |
|---|---------------|-------------------------------------------------|
| 0 | Favicon       | Goed, uw website heeft een favicon.             |
|   | Printbaarheid | Jammer. We vonden geen Print-Vriendelijke CSS.  |
| 0 | Taal          | Goed. Uw ingestelde taal is ru.                 |
|   | Dublin Core   | Deze pagina maakt geen gebruik van Dublin Core. |

#### Document

| 0 | Doctype                   | HTML 5                                                                                                    |                                                                                  |
|---|---------------------------|----------------------------------------------------------------------------------------------------|----------------------------------------------------------------------------------|
| 0 | Encoding                  | Perfect. Uw ingestelde Charset is UT                                                                             | FF-8.                                                                            |
|   | W3C Validiteit            | Fouten : 38<br>Waarschuwingen : 5                                                                                |                                                                                  |
| 8 | E-mail Privacy            | Waarschuwing! Er is op zijn minst 1<br>tekst. (voorkom spam!). Gebruik dez<br>mailadressen te verbergen voor spa | e-mailadres gevonden als platte<br>ze gratis antispam protector om e-<br>ammers. |
| 8 | Niet ondersteunde<br>HTML | Niet ondersteunde tags<br><center></center>                                                                      | Voorkomende<br>18                                                                |

#### Document

|   |            | We hebben niet meer ondersteunde HTML tags gevonden in uw HTML, we adviseren u deze te verwijderen.                                                                                                    |  |  |
|---|------------|----------------------------------------------------------------------------------------------------|--|--|
| 0 | Speed Tips | <ul> <li>Geweldig, uw website heeft geen tabellen in een tabel.</li> <li>Jammer, uw website maakt gebruik van inline styles.</li> <li>Geweldig, uw website heeft een correct aantal CSS bestanden.</li> <li>Perfect, uw website heeft een correct aantal JavaScript bestanden.</li> <li>Jammer, uw website haalt geen voordeel uit gzip.</li> </ul> |  |  |

#### Mobile

| 0 | Mobile Optimization | • | Apple Icon        |
|---|---------------------|---|-------------------|
|   |                     | * | Meta Viewport Tag |
|   |                     | * | Flash content     |

# Optimalisatie

| 0 | XML Sitemap | Geweldig, uw website heeft een XML sitemap.                                                                                                    |
|---|-------------|----------------------------------------------------------------------------------------------------|
|   |             | http://hp-laserjet-1010.ru/sitemap.xml<br>http://hp-laserjet-1010.ru/sitemap.xml                                                                                                    |
|   |             |                                                                                                    |
| 0 | Robots.txt  | http://hp-laserjet-1010.ru/robots.txt                                                                                                    |
|   |             | Geweldig uw website heeft een robots.txt bestand.                                                                                                    |
| 8 | Analytics   | Ontbrekend<br>We hadden niet op te sporen van een analytics tool op deze website                                                                                                    |
|   |             | geplaatst.                                                                                                    |
|   |             | Web Analytics laat u toe de bezoekersactiviteit op uw website te<br>meten. U zou minstens 1 Analytics tool geïnstalleerd moeten hebben<br>en een extra tool voor de bevestiging van de resultaten. |